## SERWERY HTTP i FTP

## Uwaga!

- Dobrym rozwiązaniem byłoby w ramach przygotowania się do ćwiczeń odwiedzenie strony http://www.networking.org lub zapoznanie się z literaturą o tematyce sieci komputrerowych.
- Przydane polecenia wywoływane z wiersza poleceń trybu tekstowego: ping, tracert, netstat, winipcfg, ifconfig, ipconfig..

Przebieg ćwiczenia:

- Instalacja i konfiguracja serwera www i ftp w systemie Windows XP:

Dodanie usługi serwera w systemie: Start => Ustawienia => Panel sterowania => Dodaj lub usuń programy => Dodaj/Usuń składniki systemu Windows => Internetowe usługi informacyjne => Usługa Word Wide Web + Usługa FTP + Przystawka IIS + Common Files

Po zainstalowaniu mamy dostępną do konfiguracji przystawkę Internetowych usług informacyjnych w Narzędziach administracyjnych. Konfiguracja jest intuicyjna.

– Instalacja i konfiguracja serwera www i ftp w systemie Windows 95:

Dodanie usługi serwera: Start => Ustawienia => Panel sterowania => Sieć => Dodaj => Usługę => Producenci => Microsoft => Personal Web Server => OK.

Po zainstalowaniu plików należy przeładować system. Po restarcie komputera pojawi się nowa ikona po prawej stronie paska zadań. Jeżeli klikniemy na niej prawym klawiszem myszy, to otrzymamy do dyspozycji trzy polecenia:

- Administruj,
- Strona macierzysta,
- Właściwości (domyślne przez podwójne klilnięcie).

Dla opcji Właściwości możemy między innymi na karcie:

- Ogólne:
- poznać adres usługi www,
- poznać lokalizację strony macierzystej.
  - Autostart:
- uruchomić lub zatrzymać usługi www i ftp,
- ustawić opcję uruchamiania serwera www i ftp oraz wyświetlania ikony na pasku zadań podczas startu systemu.
  - Administracja:
- dostęp do opcji administracyjnych serwera.
  - Usługi:
- konfiguracja usług www i ftp.

Zapoznaj się w trakcie ćwiczenia i sporządź stosowną notatkę co można konfigurować w opcji Administruj w zakresie usługi www i ftp.

Aktywując opcję Strona macierzysta system wyświetli stronę startową serwera www w domyślnej przeglądarce internetowej.

Aby połączyć się z aktywnym serwerem www z innego komputera należy w przeglądarce internetowej w adresie wpisać numer IP serwera, np. 192.168.10.13.

!!! Nie zapomnij o odinstalowaniu wszystkich programów, które dodałeś do systemu w trakcie ćwiczenia.

 W systemie Linux uruchamianie automatyczne przy starcie systemu serwerów www i ftp aktywujemy programem ntsysv (insserv). W wyświetlonym oknie spacją dodajemy znak \* aby usługa była włączana podczas startu systemu. Serwery nazywają się odpowiednio httpd i wu-ftpd.

## /etc/minet.d/vsftpd

## diable no

- Konfiguracja praw dostępu do serwera http w systemie Linux:

<directory /home/html/www> <limit GET> order deny,allow deny from all allow from 192.168.10.5 .pracownia.pl </limit> </directory>

- Bardziej szczegółowe opisy znajdują się na serwerze nauczyciela pod udistępnieniem pracownia.
- Na zakończenie należy przywrócić stanowisko komputerowe do zastanego stanu na początku ćwiczenia.